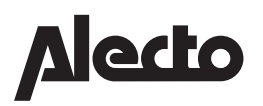

# DIVM-850 INSTALL GUIDE

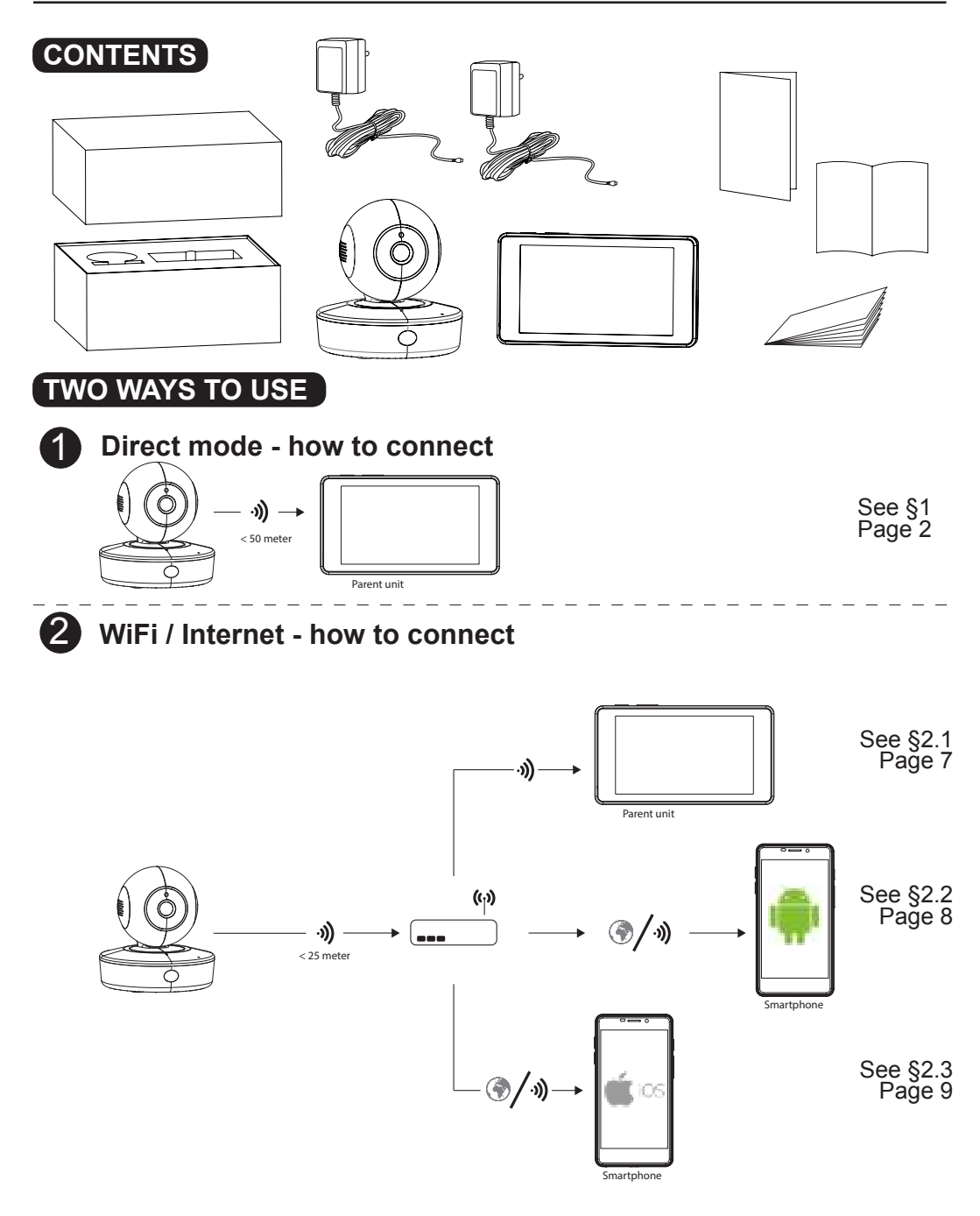

## 1) DIRECT MODE INSTALLATION

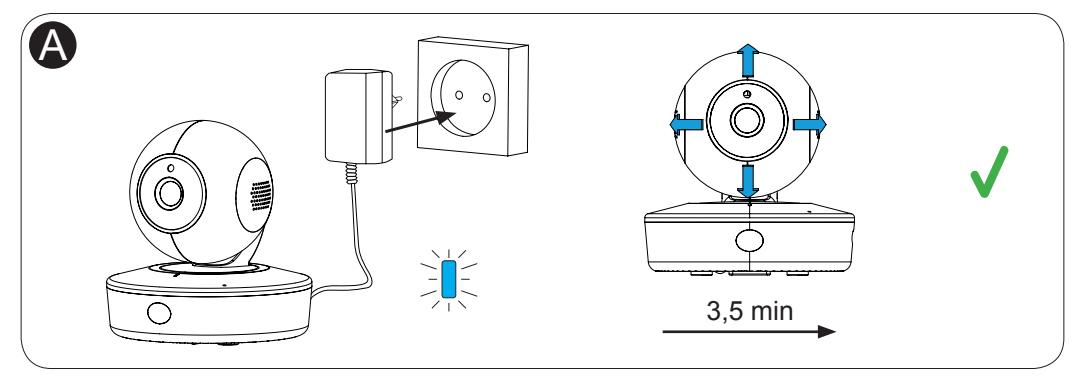

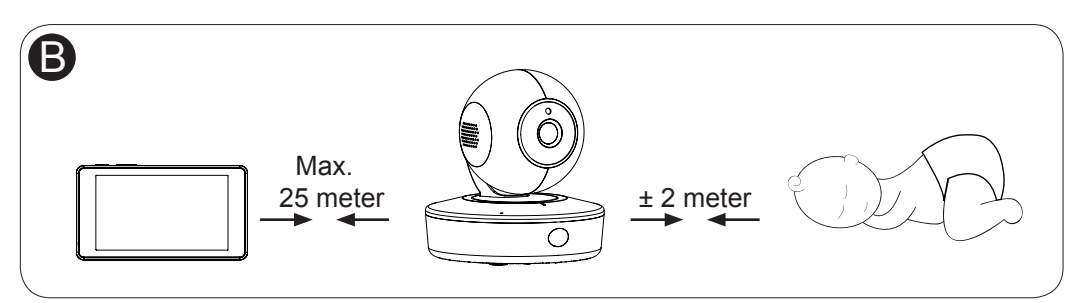

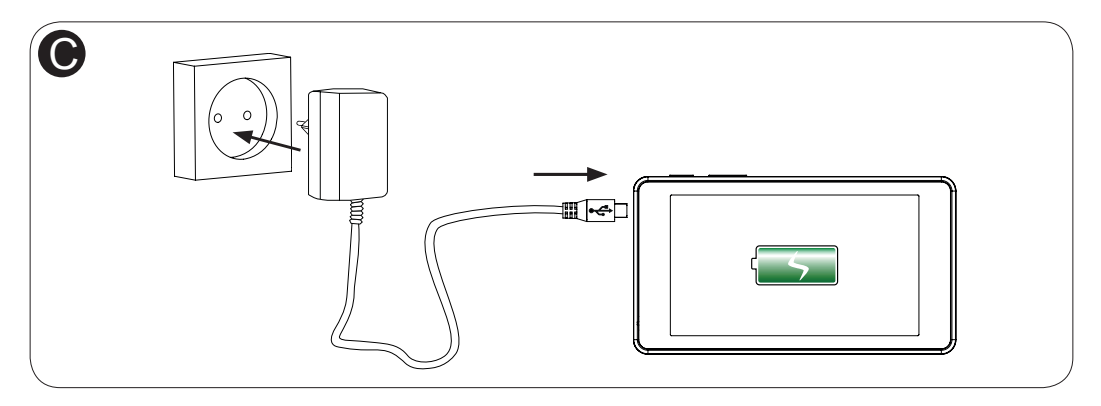

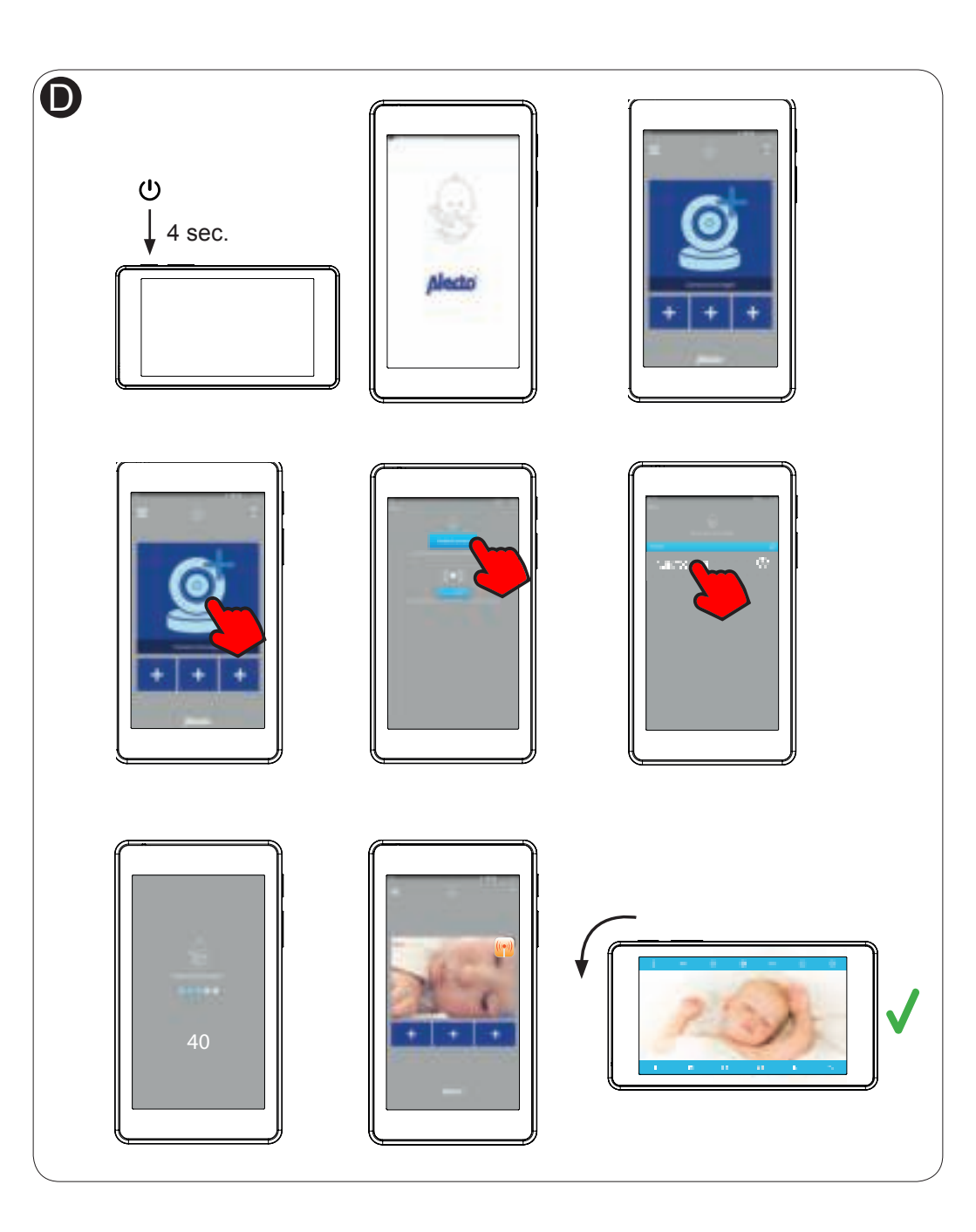

### IMPORTANT! UPDATE CAMERA SOFTWARE FIRST

Geen internet nodig / Internet non requis / Internet not required / Internet nicht erforderlich / Internet non richiesto / No se requiere internet

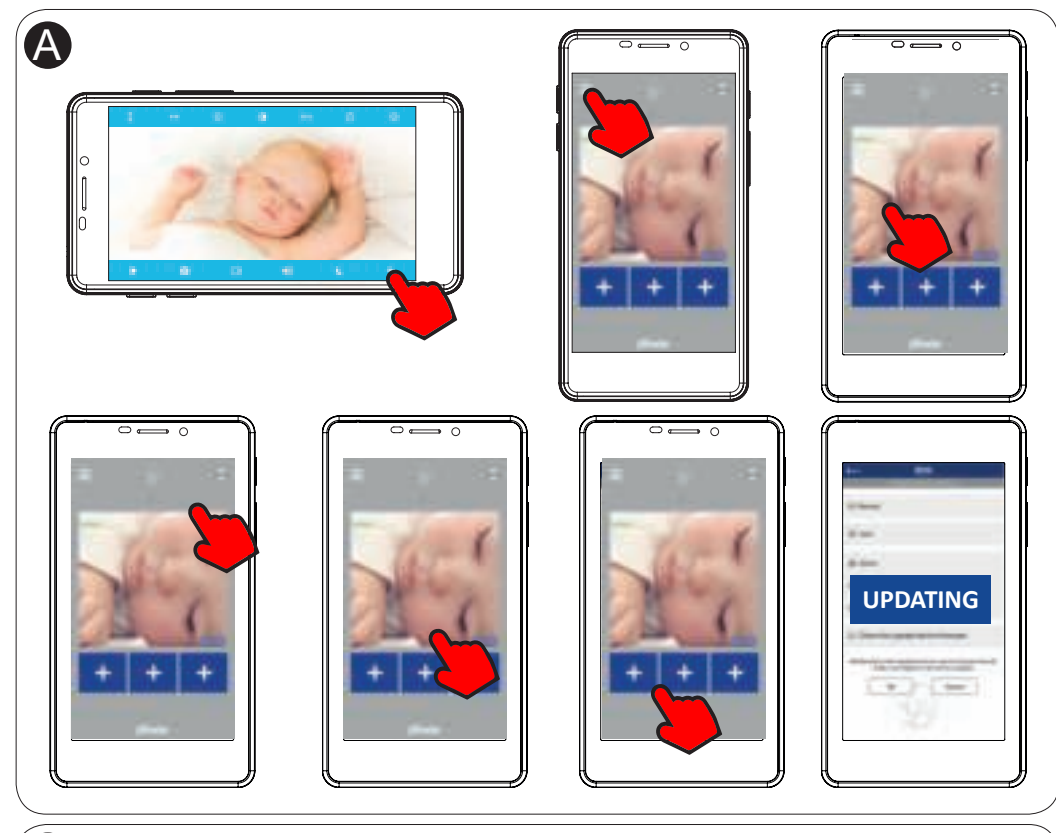

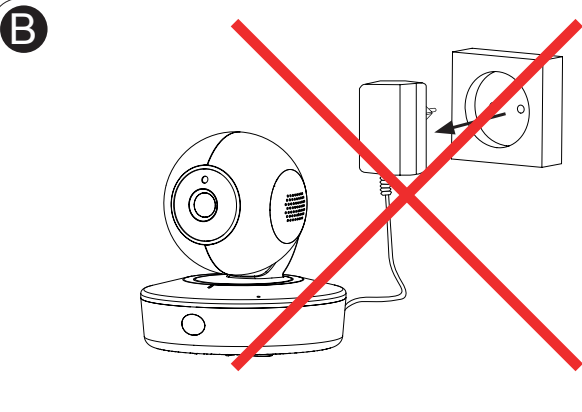

Advertencia: ¡No desconecte la alimentación durante la actualización!

Waarschuwing: Camera niet uitzetten of stroom onderbreken tijdens update!

Avertissement: ne couper le courant pendant la mise à jour!

Warnung: Entfernen Sie die Stromversorgung während des Updates nicht!

Warning: Do not remove power during update!

### 1.2) CHANGE CAMERA PASSWORD

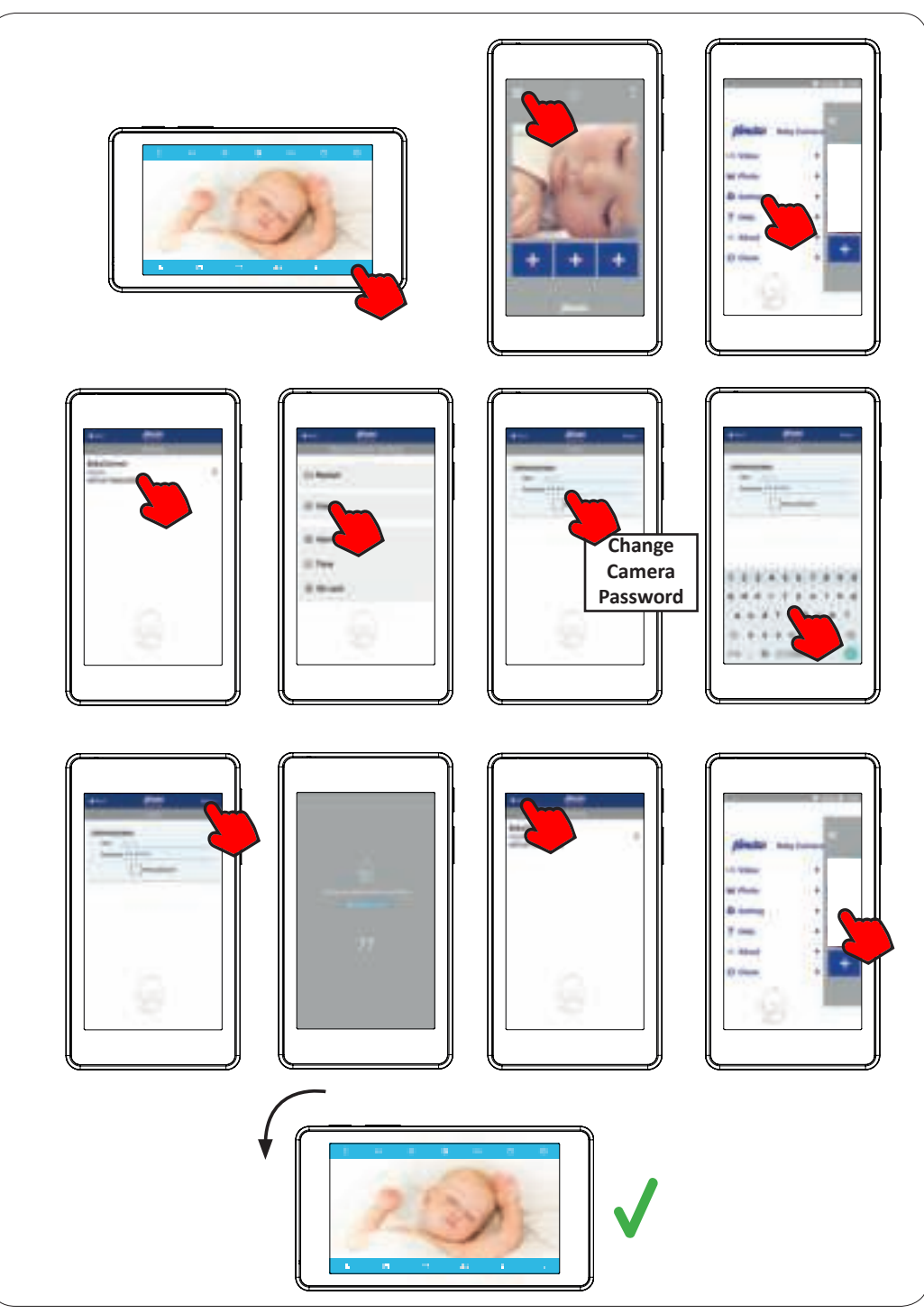

### 1.3) SETUP SLEEP MODE

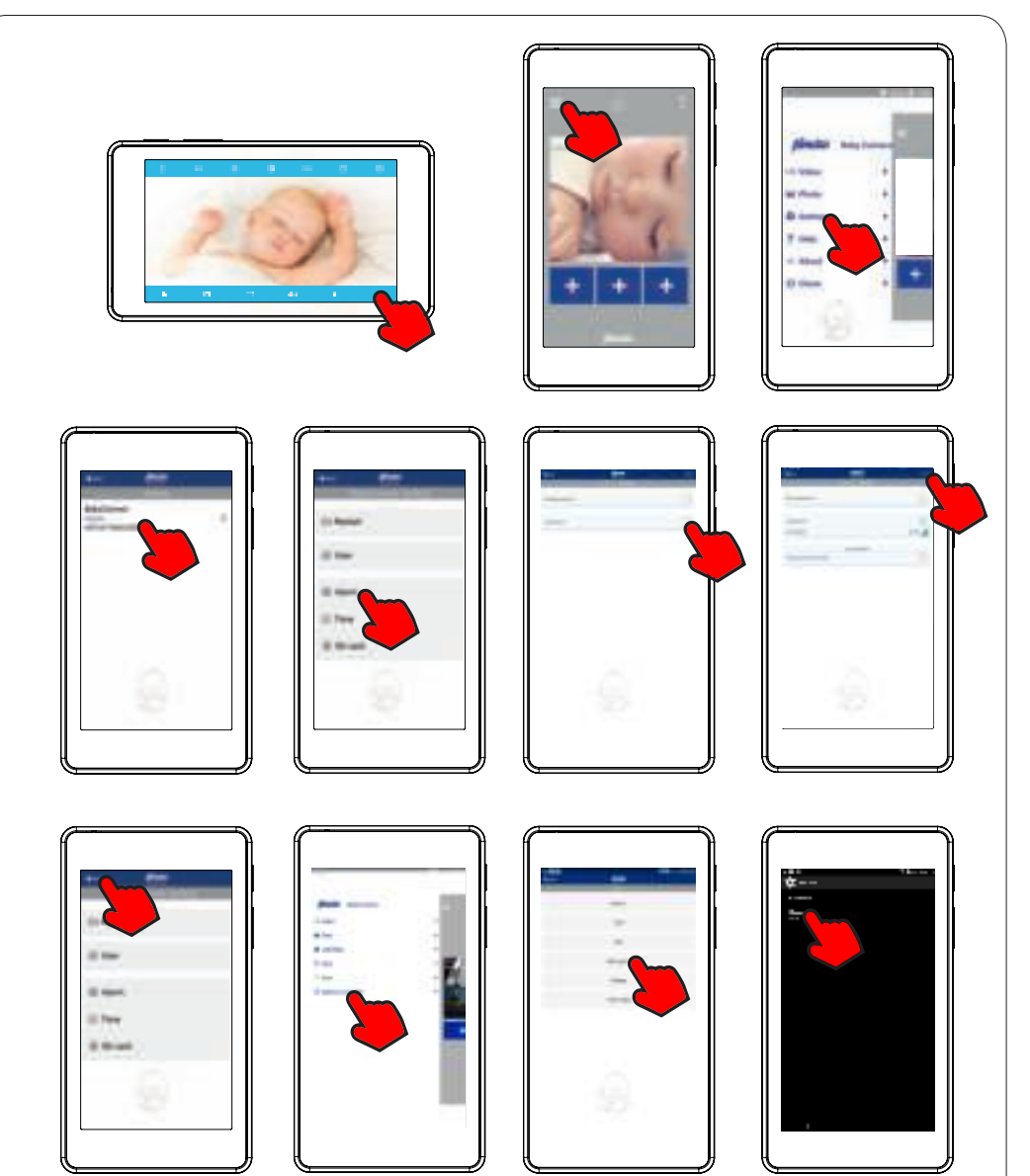

### 2.1) CONNECT TO WIFI / INTERNET

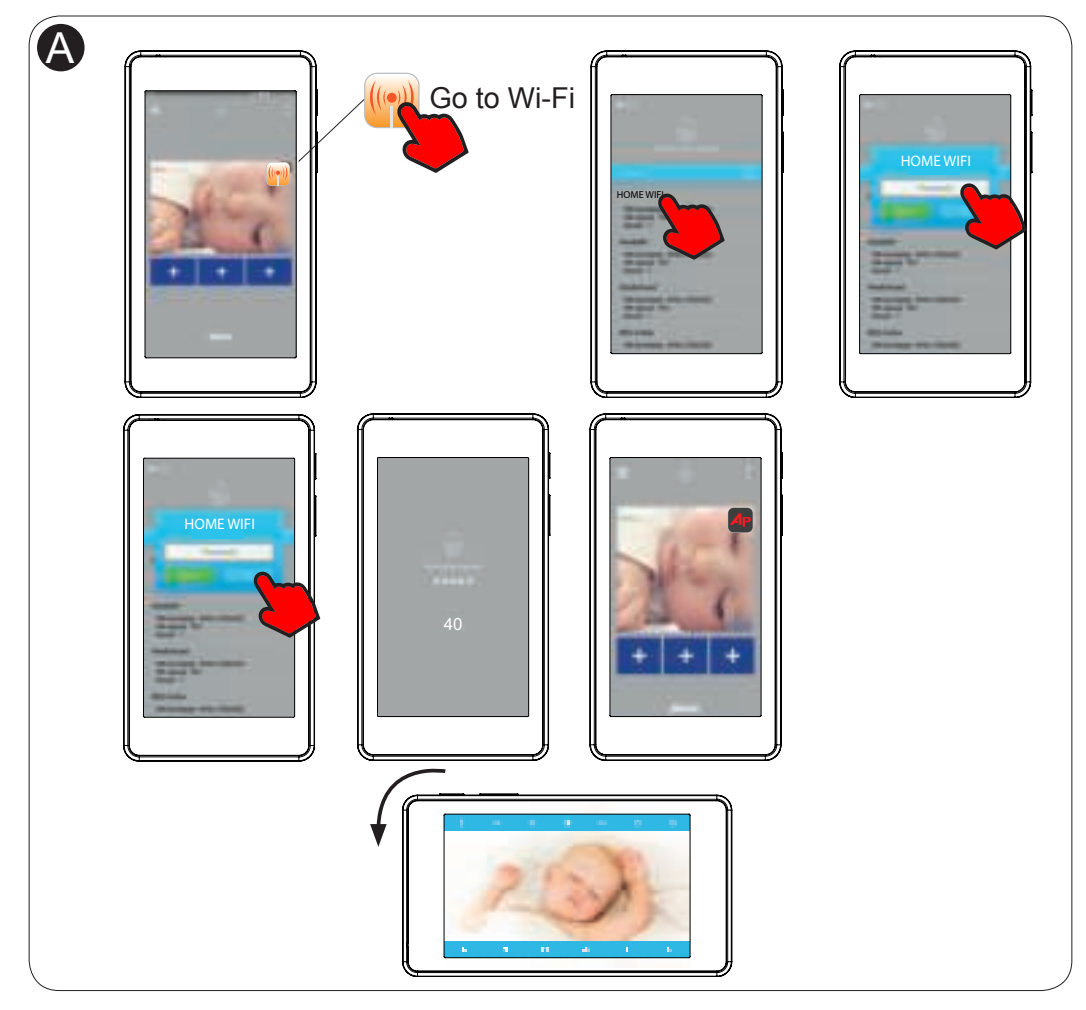

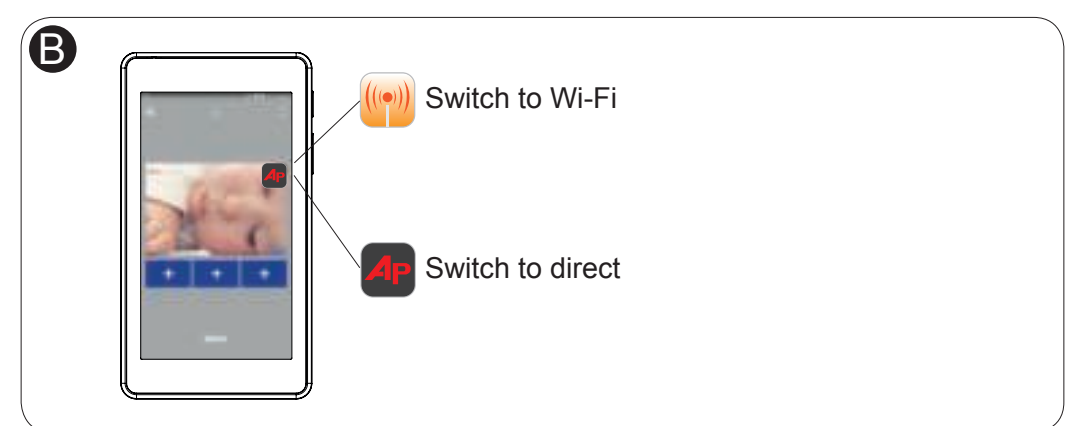

### 2.2) CONNECT ANDROID

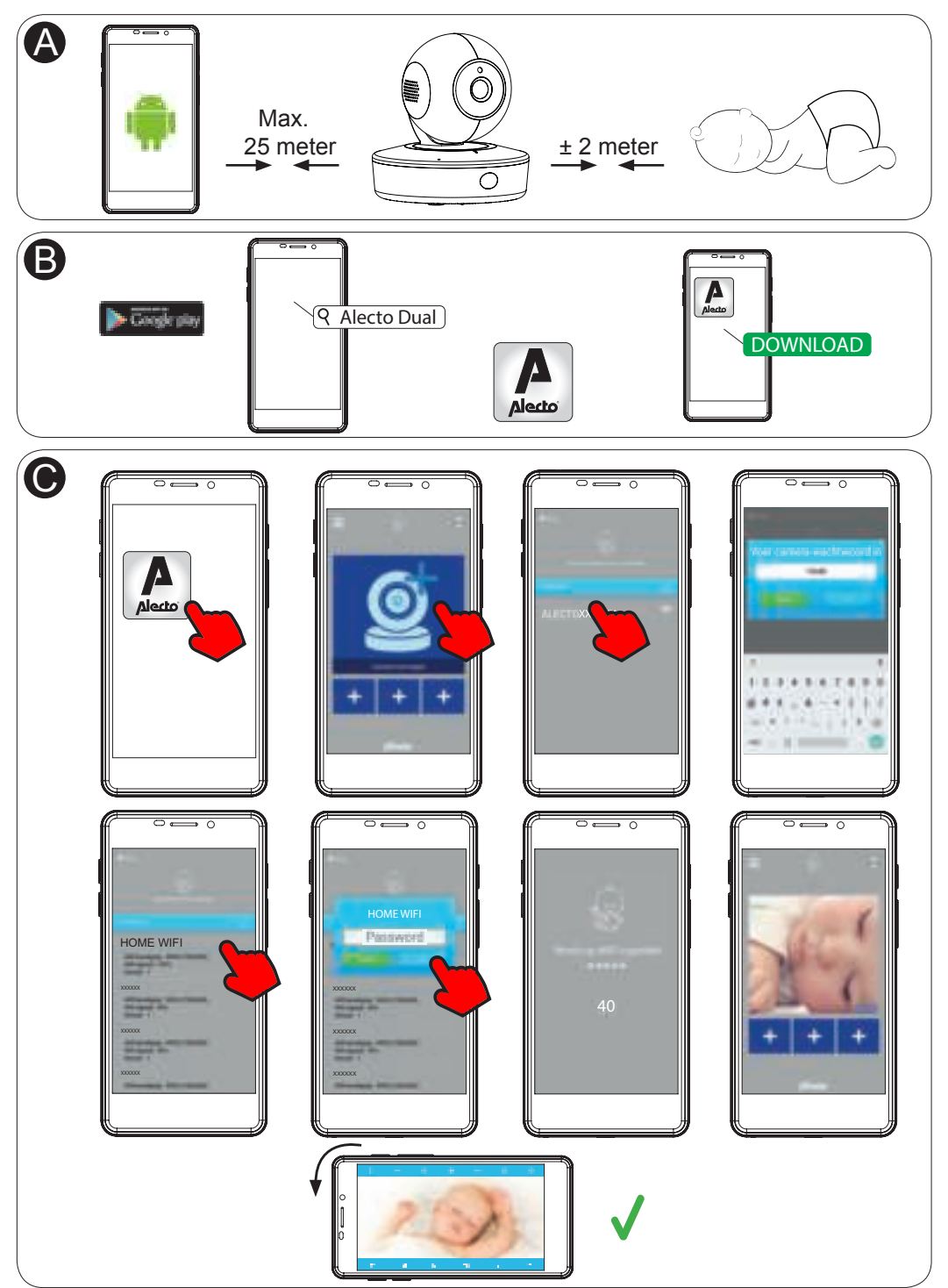

### 2.3) CONNECT IPHONE

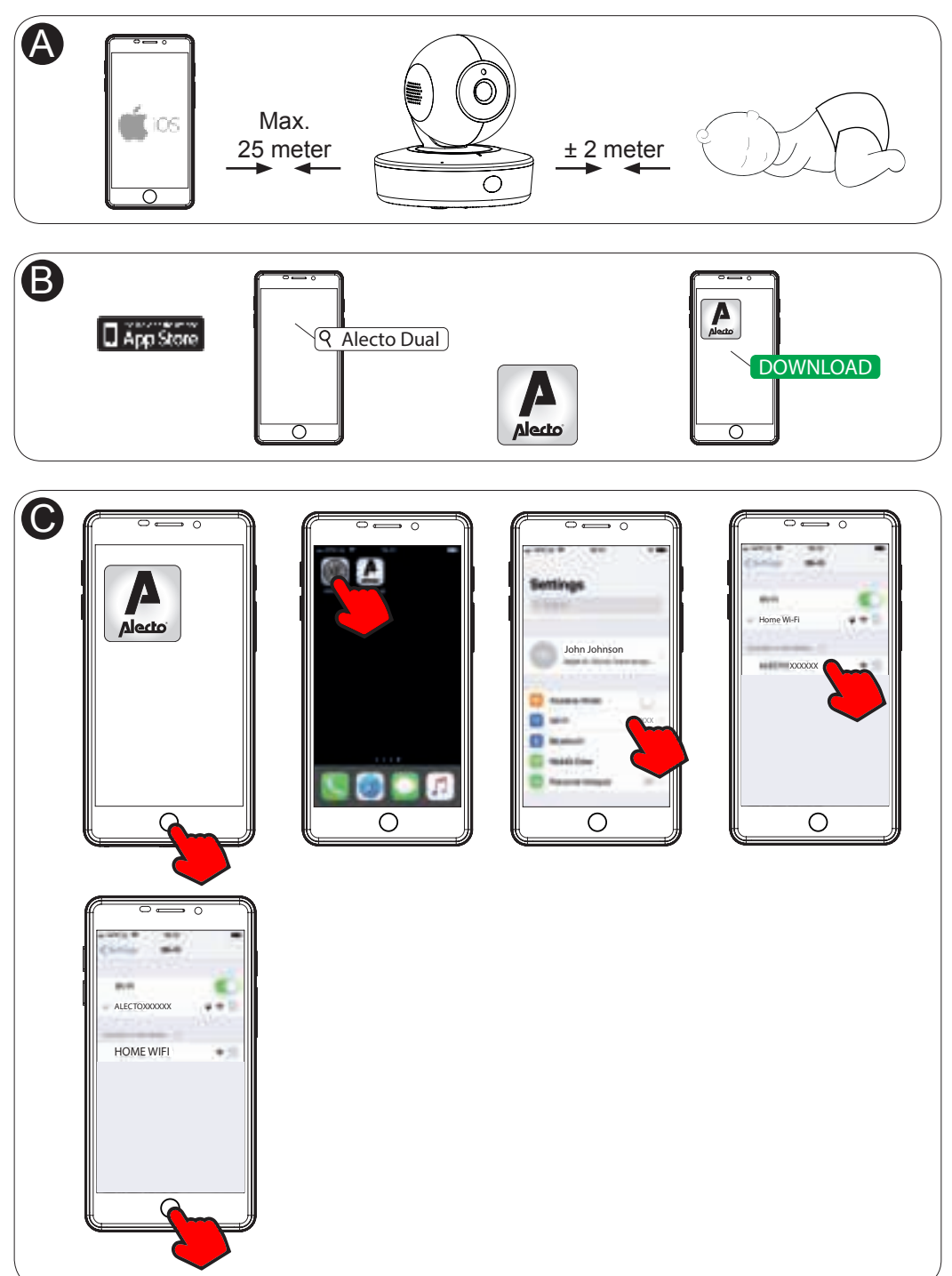

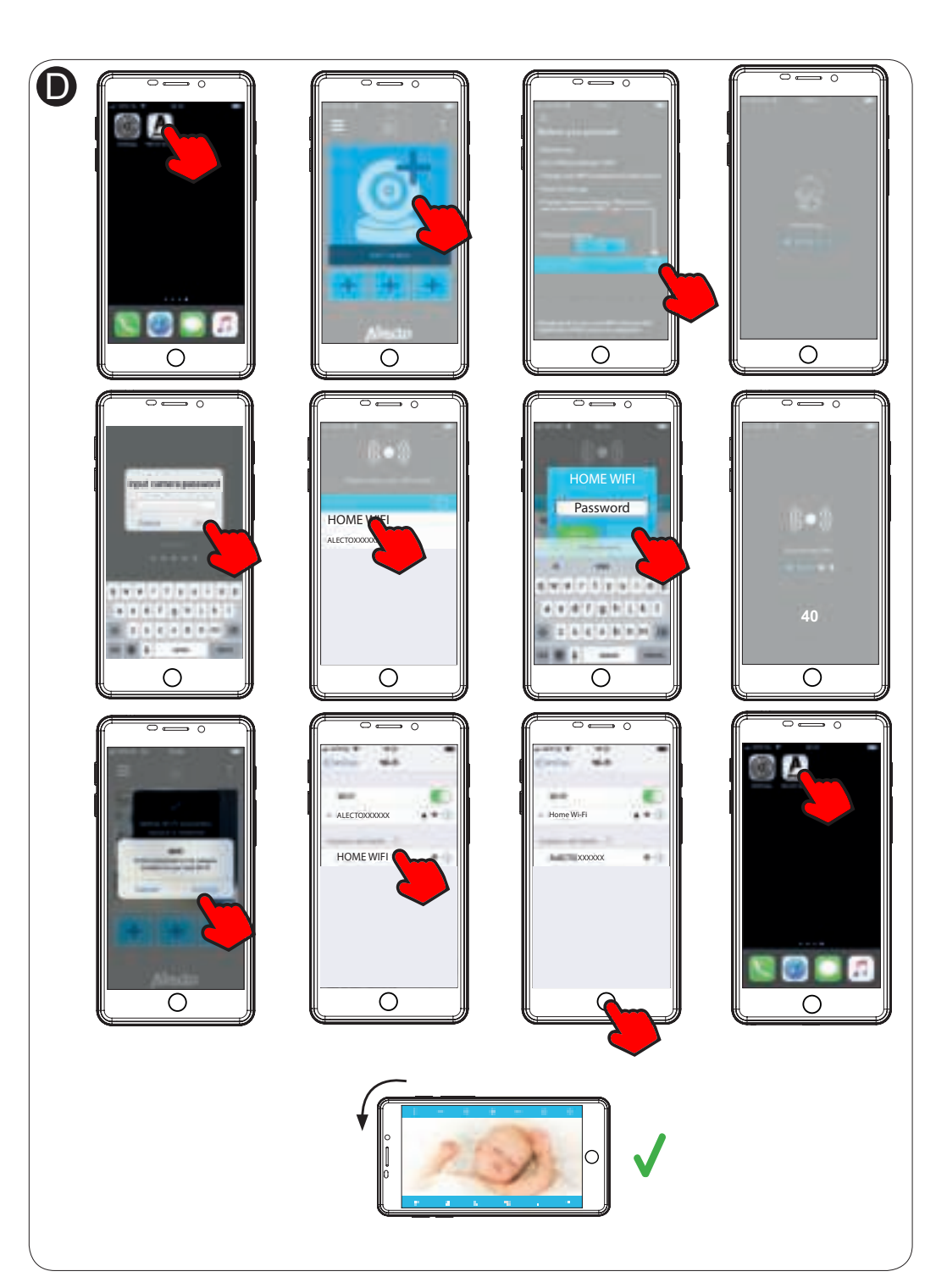

### USER GUIDE Get the latest version of the manual from: www.alectobaby.nl

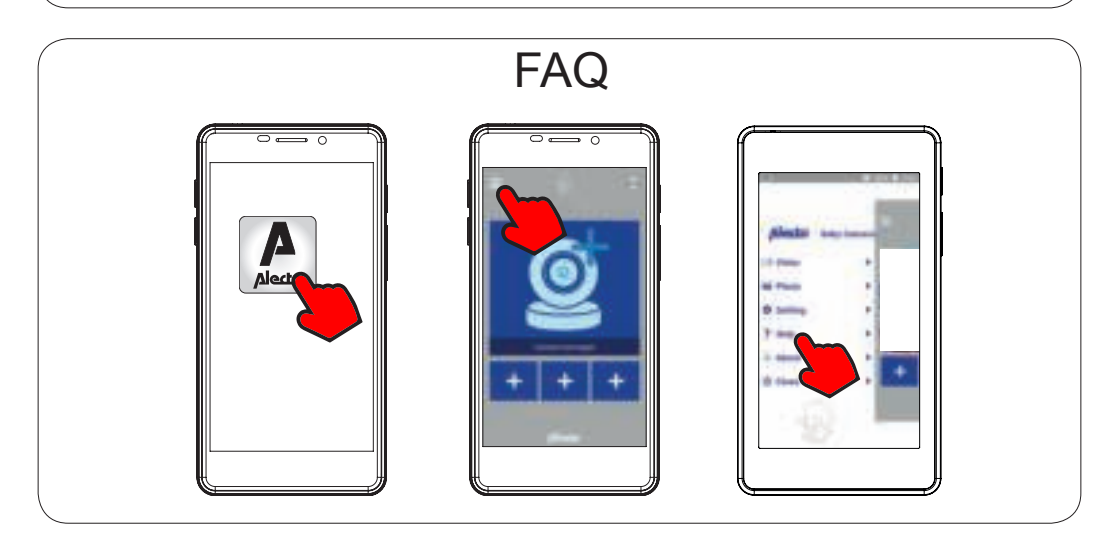

Om ervoor te zorgen dat het apparaat goed werkt, raden wij aan altijd de laatste camera-software te installeren. Download de App op uw smartphone en volg dezelfde stappen in de telefoon-app als beschreven staan op pagina 4.

Pour vous assurer que le périphérique fonctionne correctement, nous vous recommandons toujours d'installer le dernier logiciel de l'appareil photo. Téléchargez l'application sur votre smartphone et suivez les mêmes étapes que celles décrites à la page 4.

Um sicherzustellen, dass das Gerät ordnungsgemäß funktioniert, empfehlen wir immer die Installation der neuesten Kamerasoftware. Laden Sie die App auf Ihr Smartphone herunter und führen Sie die gleichen Schritte in der Telefon-App aus, wie auf Seite 4 beschrieben.

Per garantire il corretto funzionamento del dispositivo, consigliamo sempre l'installazione del software della fotocamera più recente. Scarica l'app sul tuo smartphone e segui la stessa procedura nell'app del telefono come descritto a pagina 4.

Para garantizar que el dispositivo funcione correctamente, siempre recomendamos instalar el último software de la cámara. Descargue la aplicación en su teléfono inteligente y siga los mismos pasos en la aplicación del teléfono como se describe en la página 4.

To ensure that the device works properly, we always recommend installing the latest camera software. Download the App on your smartphone and follow the same steps in the phone app as described on page 4.

### EU-CONFORMITEITSVERKLARING

Hierbij verklaar ik, Hesdo, dat het type radioapparatuur DIVM-850 conform is met Richtlijn 2014/53/EU. De volledige tekst van de EU-conformiteitsverklaring kan worden geraadpleegd op het volgende internetadres: http://DOC.hesdo.com/DIVM-850-DOC.pdf

### **DECLARATION DE CONFORMITE**

Le soussigné, Hesdo, déclare que l'équipement radioélectrique du type DIVM-850 est conforme à la directive 2014/53/UE. Le texte complet de la déclaration UE de conformité est disponible à l'adresse internet suivante: http://DOC.hesdo.com/DIVM-850-DOC.pdf

#### ÜBEREINSTIMMUNGSERKLÄRUNG

Hiermit erklärt Hesdo, dass der Funkanlagentyp DIVM-850 der Richtlinie 2014/53/EU entspricht. Der vollständige Text der EU-Konformitätserklärung ist unter der folgenden Internetadresse verfügbar:

http://DOC.hesdo.com/DIVM-850-DOC.pdf

#### DICHIARAZIONE DI CONFORMITÀ

Il fabbricante. Hesdo, dichiara che il tipo di apparecchiatura radio DIVM-850 è conforme alla direttiva 2014/53/UE. Il testo completo della dichiarazione di conformità UE è disponibile al seguente indirizzo Internet: http://DOC.hesdo.com/DIVM-850-DOC.pdf

#### **DECLARACIÓN DE CONFORMIDAD**

Por la presente. Hesdo declara que el tipo de equipo radioeléctrico DIVM-550 / DIVM-770 es conforme con la Directiva 2014/53/UE. El texto completo de la declaración UE de conformidad está disponible en la dirección Internet siguiente: http://DOC.hesdo.com/DIVM-850-DOC.pdf

#### EU DECLARATION OF CONFORMITY

Hereby. Hesdo declares that the radio equipment type DIVM-850 is in compliance with Directive 2014/53/EU. The full text of the EU declaration of conformity is available at the following internet address:

http://DOC.hesdo.com/DIVM-850-DOC.pdf

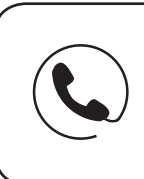

### **Need help?**

We're there for you!

Contact an Alecto Baby service representative. Call +31 (0) 73 750 6293

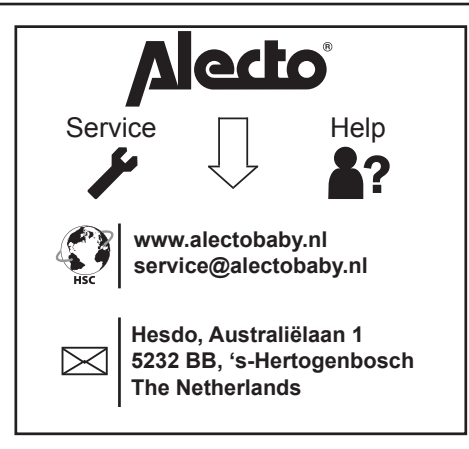